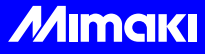

# IJ プライマー PR-100 使用時のご注意

本書では、IJ プライマー PR-100 を塗布する際の注意事項や設定方法について説明します。 IJ プライマーは適切な使用方法により、より良い印刷結果を得られます。 本書をよくお読みの上、ご使用ください。

| IJ プライマー PR-100 を塗布する<br>のに必要なもの | プリンター      | UJF-3042FX、JFX シリーズ                      |
|----------------------------------|------------|------------------------------------------|
|                                  | インク        | LH-100 インク、LF-140 インク                    |
|                                  | インクセット     | C, M, Y, K, W ( または CI), P <sup>*1</sup> |
|                                  | RIP ソフトウェア | Raster Link Pro 5IP/SG Ver2.41 以降        |

\*1:C= シアン、M= マゼンタ、Y= イエロー、K= ブラック、W= ホワイト、CI= クリア、P= プライマー

#### IJ プライマー PR-100 の効果例

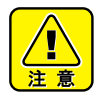

本欄の効果例は当社による独自評価であり、効果を保証するものではありません。
材質によっては、プライマーを使用してもインクの密着が不十分になることがあります。
必ず事前に試験を行ってください。

| プライマー有無   | LF-140 |   | LH-100 |   |
|-----------|--------|---|--------|---|
| メディア      | 無      | 有 | 無      | 有 |
| 易接着処理 PET | 0      |   | 0      |   |
| PC        | 0      |   | 0      |   |
| 軟質 PVC    | 0      |   | 0      |   |
| ターポリン     | 0      |   | 0      |   |
| アクリル      | ×      | 0 | ×      | 0 |
| 未処理 PET   | ×      | 0 | ×      | 0 |
| ガラス       | X      | 0 | X      | 0 |

| プライマー有無 | LF-140   |                  | LH-100   |                  |
|---------|----------|------------------|----------|------------------|
| קילא    | 無        | 有                | 無        | 有                |
| SUS     | $\times$ | 0                | $\times$ | $\times$         |
| アルミ     | $\times$ | 0                | $\times$ | 0                |
| 真鍮      | ×        | $\bigtriangleup$ | ×        | $\bigtriangleup$ |
| 銅       | ×        | 0                | $\times$ | 0                |
| エポキシ    | $\times$ | 0                | $\times$ | $\bigtriangleup$ |
| ナイロン    | X        | 0                | ×        | $\triangle$      |
| PP · PE | X        | ×                | X        | X                |

O:密着性+分高い、△:密着性高い、×:密着性低い、-:プライマー不使用で密着する

#### Raster Link Pro 5 での印刷方法

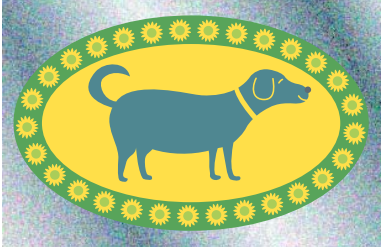

|例として、プライマー→ホワイト→カラーの順に印刷する方法を説明します。

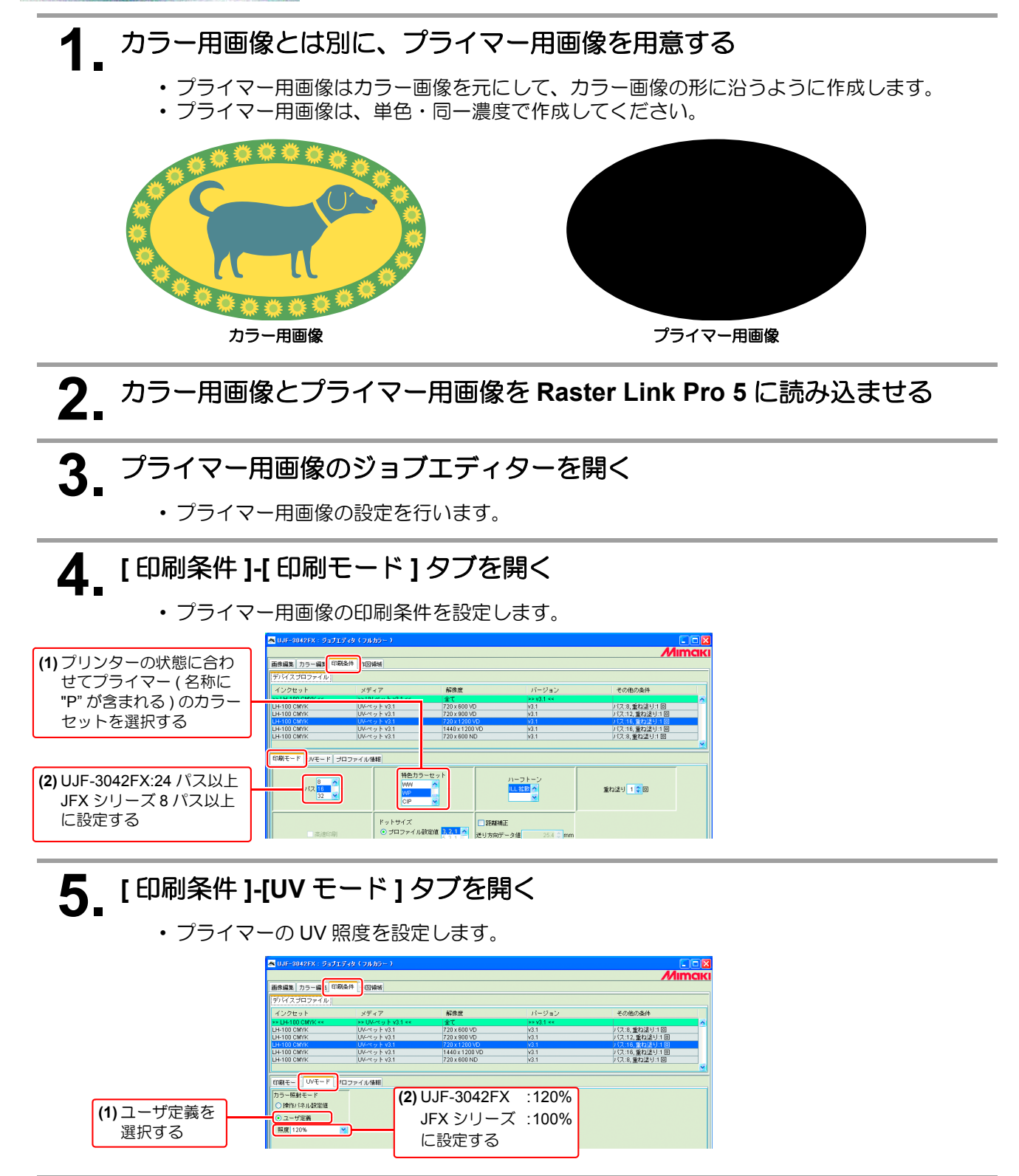

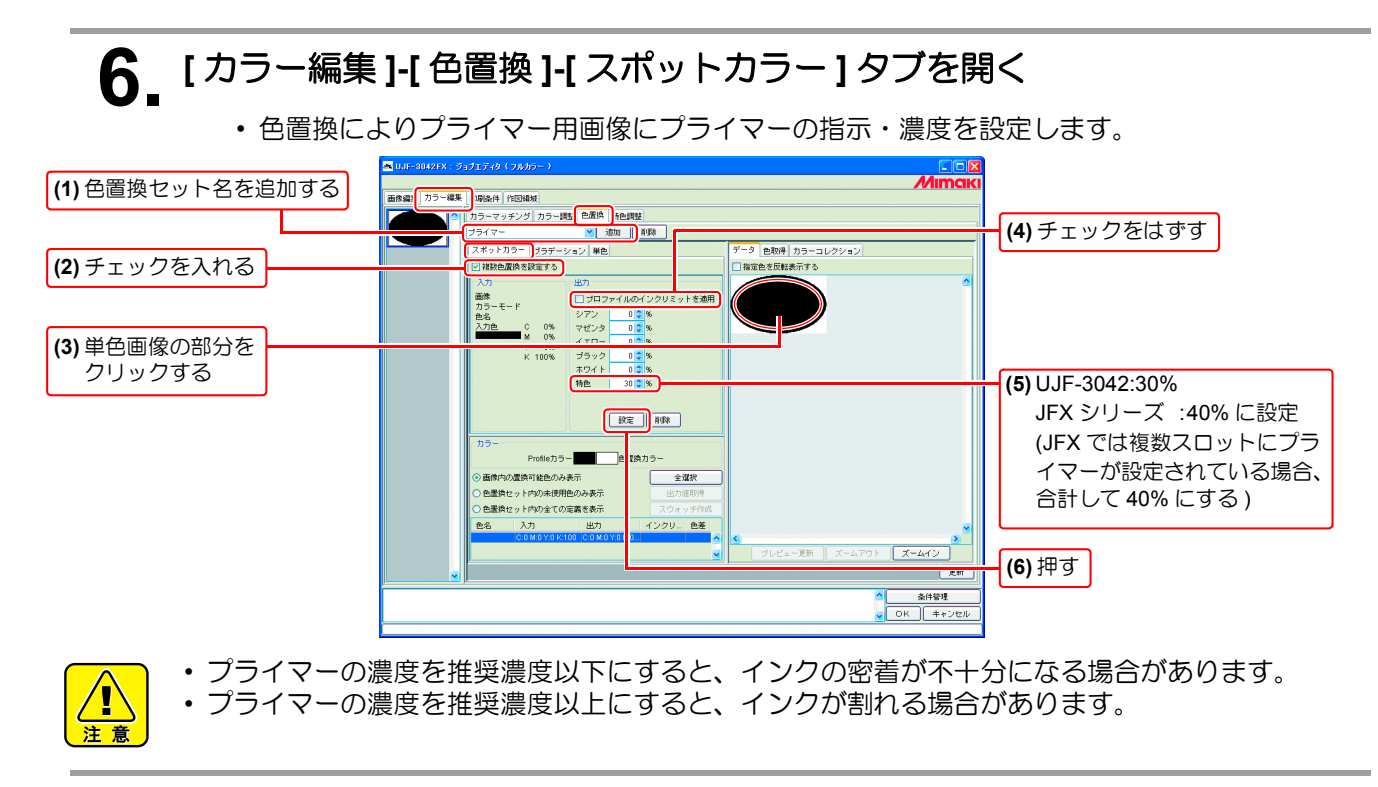

#### 7 [カラー編集]-[特色調整]-[特色版補正]タブを開く

・プライマーがカラー用画像からはみ出さないように、プライマー用画像を一回り小さくします。また、プライマーの印刷位置が若干ずれている場合、位置を補正します。

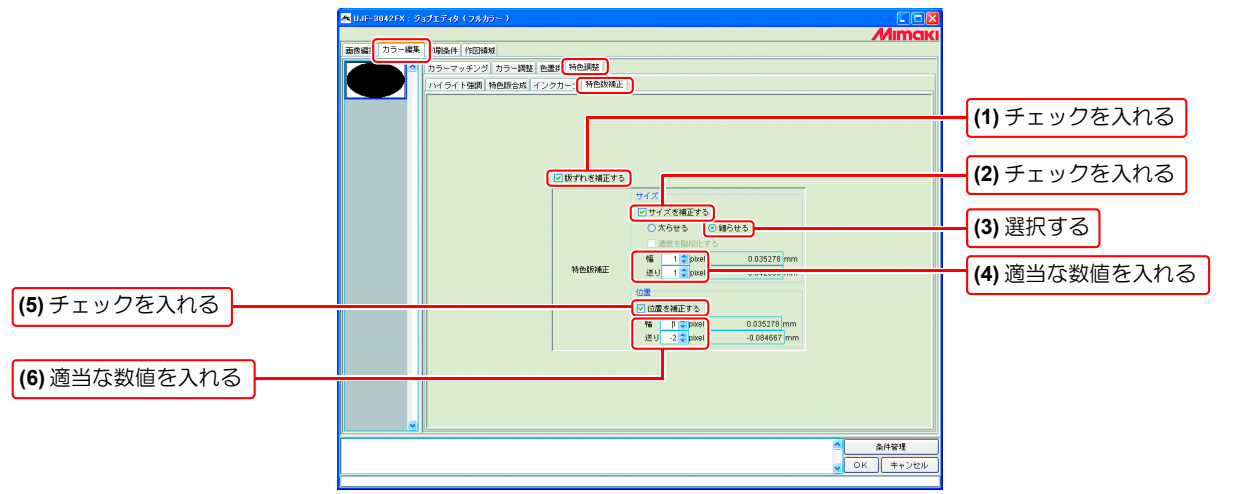

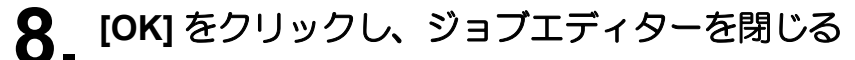

- ・プライマー用画像の設定は終わりです。
- Q カラー用画像のジョブエディターを開く
  - ・カラー用画像、ホワイト用画像の設定を行います。

### 10.[印刷条件]タブを開く

・カラー用画像の印刷条件を設定します。

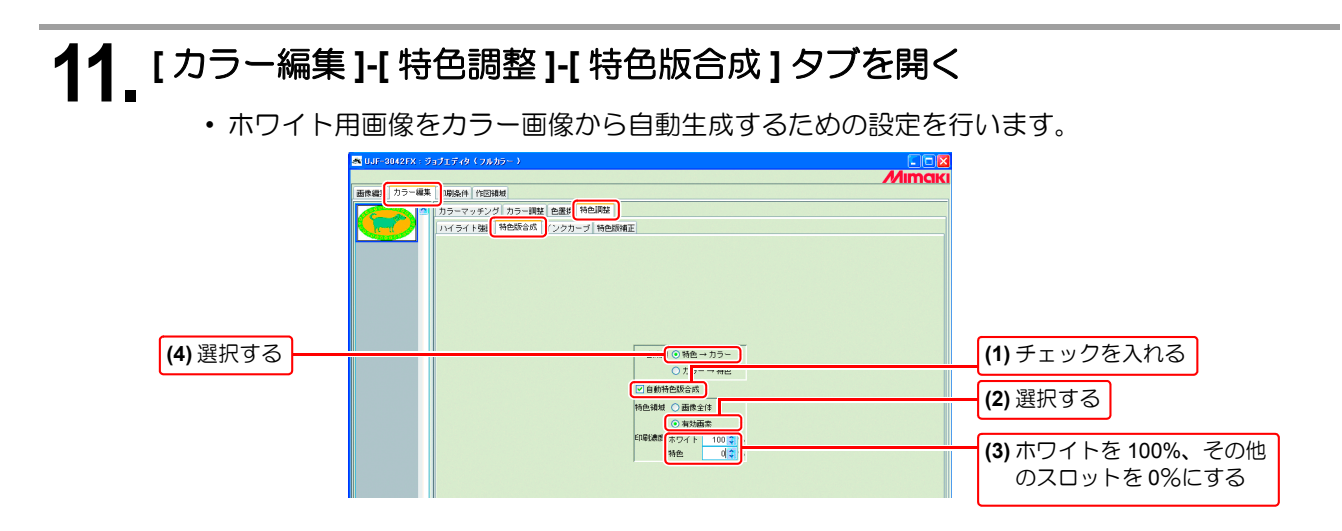

## **12** [OK] をクリックして、ジョブエディターを閉じる

カラー用画像とホワイト用画像の設定は終わりです。

13. プライマー用画像を印刷指定後、カラー用画像の印刷を指定する

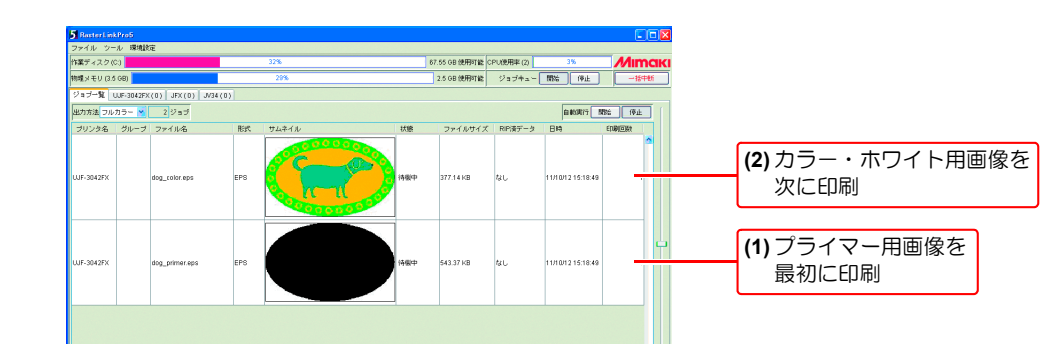

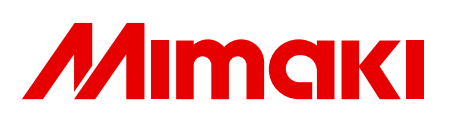